# GUIA D'ÚS DE LA BORSA DE TREBALL AMB CV TOOLS

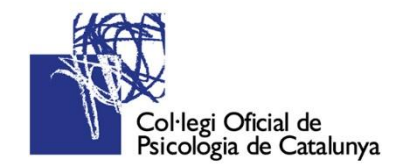

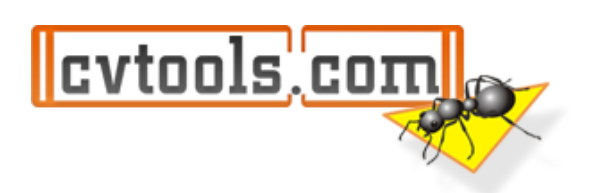

## **BORSA DE TREBALL CV TOOLS**

Si ja ets col·legiat/ada o precol·legiat/ada del COPC, i vols donar-te d'alta a la nova borsa de treball, a continuació t'indiquem com accedir a la plataforma:

#### ACCÉS EXCLUSIU PER A COL·LEGIATS/ADES I PRECOL·LEGIATS/ADES:

1.- En primer lloc, hauràs d'entrar a la teva àrea privada com a col·legiat/ada o precol·legiat/ada. A la part superior dreta de la pantalla trobaràs l'accés **"Iniciar sessió":** 

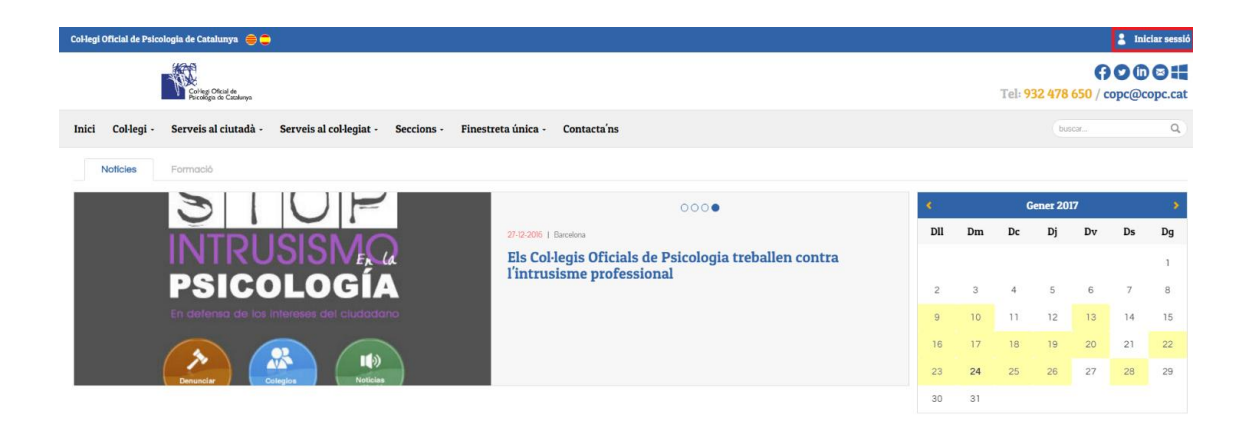

Recorda que l'usuari és el codi de col·legiat/ada o precol·legiat/ada i la contrasenya és el DNI sense la lletra.

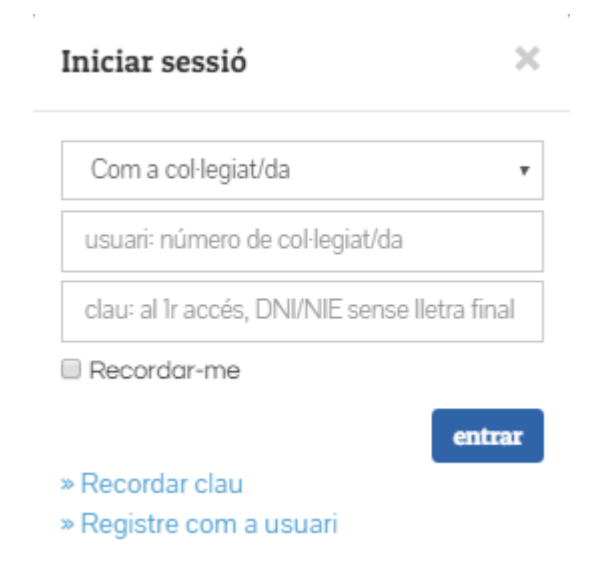

Si és la primera vegada que accedeixes dins de l'àrea privada de col·legiat/ada o precol·legiat/ada, el nou web et demanarà completar i revisar les teves dades personals per poder activar totes les funcionalitats.

| Benvinguda<br>Completa la teva informació col·legial per poder gaudir de totes les funcionalitats que l'ofereix la página web.                                                                                                    |                                                                                                    |                                                                                                    |
|----------------------------------------------------------------------------------------------------|----------------------------------------------------------------------------------------------------|----------------------------------------------------------------------------------------------------|
| Les meves dades personals                                                                                                    | Dades de contacte                                                                                                    |                                                                                                    |
| Número de col·legiat/a                                                                                                    | Adreça postal *                                                                                                    |                                                                                                    |
| Nom                                                                                                    | Població / Província / Codi<br>postal                                                                                                    | Les taves dades actuals:                                                                                                    |
| Finner cognom<br>Segon cognom                                                                                                    | Telèfon principal *                                                                                                    | Construment nos státie (normán númenu) sames armát ni sanandore                                                                                                    |
| DNI/NIF/NIE                                                                                                    | Telèfon secundari                                                                                                    |                                                                                                    |
| Passaport Adresa nostal *                                                                                                    | Mòbil principal *                                                                                                    | Coactament nou digits (nomis números), sense espais ni separados.                                                                                                    |
| Població / Provincia / Codi                                                                                                    |                                                                                                    | Exactament nou dígits (només números), sense espais ni separadors.<br>Has dindicar com a minim un teléfon fix o móbil válid.                                                                                                    |
| postal Usages                                                                                                    | Màbil secundari                                                                                                    | Exactament nou dialis (només números) sense escais ni separados.                                                                                                    |
|                                                                                                    | Correu electrònic principal *                                                                                                    |                                                                                                    |
|                                                                                                    | Correu electrònic secundari                                                                                                    |                                                                                                    |
|                                                                                                    | Linkedin                                                                                                    |                                                                                                    |
|                                                                                                    | Twitter                                                                                                    |                                                                                                    |
|                                                                                                    |                                                                                                    |                                                                                                    |
|                                                                                                    |                                                                                                    |                                                                                                    |
| Les meves dades del portal                                                                                                    | Les meves dades econòmiq<br>Tituiar *<br>Cott IBAN                                                                                                    |                                                                                                    |
| Les meves dades del portal           I Desito retro RefsCOPC i el Pulva al meu coresu electrónic.           Desito retro RefsCOPC i el pulva al meu coresu electrónic.           Desito retro Refs SAS del COPC.                                                                                                    | Les meves dades econòmiq<br>Taular *<br>Cod IBAN                                                                                                    |                                                                                                    |
| Les meves dades del portal           I Desito rele TeleCOPC el Pulva al meu consu electrónic.           Desito que apareguin les meves dades professionals al derector professional.           Desito reles SMS del COPC.           Desito reles comus electrónics de publicital d'interés.                                                                                                    | Les meves dades econòmiq<br>Titular *<br>Cod RMN                                                                                                    | Actual ESIZ0000/17000005.41      Pre make de segurida no realerad completa del fais compte corred).      Traca parte docto gono contecto, adar (ada GPM instance. Soque de nonceasal inducer el non dél future                               |
| Les meves dades del portal           E Design releve findeCOPC (el PlaAra al meu consu electrónic.           Design que apareguin les meves dades professionals al directori professional.           Design releve SMS del COPC.           Design releve consus electrónics de publicitat d'interès.           Design releve consus electrónics de publicitat d'interès.           Design releve consus electrónics de publicitat d'interès.                                                                                                    | Les meves dades econòmiq<br>Titular *<br>Codi IBAN                                                                                                    | ues<br>● Actual 555/70000/77000000481<br>Phr instand assignation to reader in a mercedol consider darles conside consel.<br>En cas que les dades signan consectes, desa el cad 85W en Stare. Si que de mercesare indicar el nom del titular. |
| Les meves dades del portal   Design rebro TheloCOPC rel Pui/ka al meu consu electións.  Design que apareguin les mives dades professionals al directori professional.  Design que apareguin les mives dades professionals al directori professional.  Design rebro comuna electrinica de publicital d'intents.  Design codr les meves dades a entitate externes al COPC (Same Sabadel, camet collegal, etc.).  Autorizo publicar la meva foto a la plagna web                                                                                                    | Les meves dades econòmiq<br>Titular *<br>Codi IBAN                                                                                                    | Les                                                                                                    |
| Les merves dades del portal                                                                                                    | Les meves dades econòmiq<br>Titutar *<br>Codi IBAN                                                                                                    |                                                                                                    |
| Les meves davies del portal   Design etter fiche/CPC el Pulva al meu consu electrónic.  Design que apareguin les meves dades professionals al derector professional.  Design etter SMS del CDPC.  Design etter consus electrónics de publicitat d'interés.  Design etter consus electrónics en ettats estantes al CDPC (Blurc Sabadel, camel collegui, etc.).  Atientico publicar la meves fato a la págna web  Consus electrónic en deslajo refer els buttetteni el és corress de publicitat. <sup>2</sup>                                                                                                    | Les meves dades econòmiq<br>Titular *<br>Cosi RIAN                                                                                                    | Processor       Processor       Discorgan les dades significantes de sol de la Vinteralante contrad.       Discorgan les dades significantes de la Vinteralante.                                                                             |
| Les merves dades del portal                                                                                                    | Les meves dades econòmiq<br>Titular *<br>Codi BAN                                                                                                    | UCS                                                                                                    |
| Les meves dades del portal  Centores field COPC i el Puña al meu comu electrónic.  Desigo este apareguin les meves dades porfessionals al director professional.  Desigo este sobre comus electrónics de publicitat d'intents.  Desigo este some escheric en desigo  des publicat someves dades a entitats estemens al COPC (Banc Sabadel, comet col legis), etc.).  Autorito publicar to meves dade a entitats estemens al COPC (Banc Sabadel, comet col legis), etc.).  Autorito publicar to meves dades a entitats estemens al COPC (Banc Sabadel, comet col legis), etc.).  Autorito publicar to meves dade a entitats estemens al COPC (Banc Sabadel, comet col legis), etc.).  Autorito publicar to meves dade a entitats estemens al COPC (Banc Sabadel, comet col legis), etc.).  Autorito publicar to meves dade a entitats estemens al COPC (Banc Sabadel, comet col legis), etc.).  Autorito publicar to meves dade a entitats estemens al COPC (Banc Sabadel, comet col legis), etc.).  Autorito publicar to meves dade a entitats estemens al COPC (Banc Sabadel, comet col legis), etc.).  Autorito publicar to meves dade a entitats estemens al COPC (Banc Sabadel, comet col legis), etc.).  Autorito publicar to meves dade a entitats estemens al COPC (Banc Sabadel, comet col legis), etc.).  Autorito publicar to meves dade a entitats estemens al COPC (Banc Sabadel, comet col legis), etc.).  Autorito publicar to meves dade a entitats estemens al COPC (Banc Sabadel, comet col legis), etc.).  Corrector estements este comes al comet come and an estement estement es | Les meves dades econòmiq<br>Titular *<br>Coli BAN<br>No soy un robot                                                                                                    | Net                                                                                                    |
| Les meves dades del portal  Cestign non finis COPC i el Puña al meu comu electrónic.  Design este aparguin les meves dades porfessionals al directori professional.  Design este os SMS del COPC.  Design este comus electrónics de publicital d'interés.  Design este acomus electrónics de publicital d'interés.  Design este acomus electrónics en design  este els batteris en encoms  fre publicitat :  Cestigasentya nova *  Repeter la centracempa nova *  Certificasentya nova *  Certificasentya nova *  Certificase | Les meves dades econòmiq<br>Titular *<br>Cod BIAN<br>Do soy un robot<br>Catacta Lista<br>Catacta Lista<br>Catacta Lista<br>Catacta Lista<br>Catacta Lista<br>Catacta Lista | Media SSY00007000000011         Cristian de risponde na increasión simulation del fais carrele nameral.         Cristian de risponde na increasión simulation del del SHW en stature. Si que de mensuale induce el rismo del tátulau.        |

Si vols canviar la contrasenya, una vegada estiguis dins de l'àrea privada de col·legiat/ada o precol·legiat/ada, ho pots fer des de l'apartat **"Les meves dades del portal"**, clicant sobre el botó de **"Modificar"**.

| Les meves dades personals                                                                          |
|----------------------------------------------------------------------------------------------------|
| 🗡 Les meves dades del portal                                                                       |
|                                                                                                    |
| Desitjo rebre l'InfoCOPC i el PsiAra al meu correu electrònic.                                     |
| Desitjo que apareguin les meves dades professionals al directori professional.                     |
| X Desitjo rebre SMS del COPC.                                                                      |
| X Desitjo rebre correus electrònic de publicitat del meu interès.                                  |
| Desitjo cedir les meves dades a entitats externes al COPC (Banc Sabadell, carnet col·legial, etc). |
| Modificar                                                                                          |

| Marca aquesta casella per canviar la teva cont      | rasenya: |
|-----------------------------------------------------|----------|
| Contrasenya nova                                    |          |
| Repetir la contrasenya nova                         |          |
|                                                     | $\wedge$ |
| Canviar la imatge del perfil                        |          |
|                                                     |          |
|                                                     | 🗢        |
| Format "jpg, png o gif", amb un pes inferor a 300kb |          |
| Marcar per eliminar la imatge del perfil            |          |

Per finalitzar, també caldrà que marquis conforme **"no ets un robot"** i les **"condicions de contacte"** abans de **"Modificar"** les teves dades de col·legiat/da.

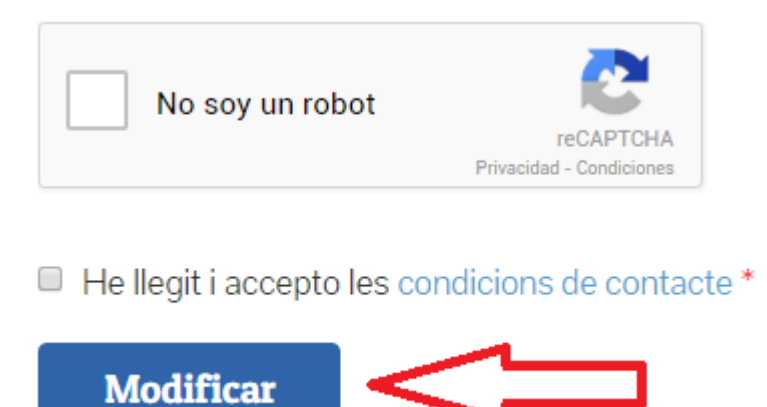

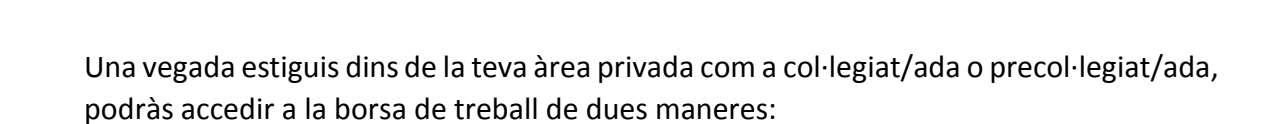

a) Accedint a l'apartat "Ocupació Psicofeina/Borsa de Treball" de la pestanya "Serveis a la col·legiació", on veuràs un enllaç que et portarà a la plataforma:

| F                 | inestreta única +                                                                                                    | Serveis a la col·legiació +                                       | Serveis a la ciutadania 🗸                         | Pregu |  |  |  |
|-------------------|----------------------------------------------------------------------------------------------------|-------------------------------------------------------------------|---------------------------------------------------|-------|--|--|--|
|                   | Catàleg de serveis a les                                                                                                    | s persones col·legiades del COPC                                  |                                                   |       |  |  |  |
| Carlos Carlos     | Formació<br>Biblioteca i centre de d<br>Lloguer de despatxos                                                                 | ocumentació 🕨                                                     | 000●                                              |       |  |  |  |
|                   | Ocupació - Psicofeina                                                                                                    |                                                                   | Borsa de treball                                  |       |  |  |  |
| Bor               | sa de treball                                                                                                    |                                                                   |                                                   |       |  |  |  |
| La bors           | a de treball del COPC és un servei gratu                                                                                     | it i exclusiu que ofereix nous i millors avantatges tant pels col | legiats i precol·legiats, com per a les empreses. |       |  |  |  |
| Per als (         | col·legiats i precol·legiats, destaquem el                                                                                   | s següents avantatges d'interès que us ajudaran en la recerca     | de feina:                                         |       |  |  |  |
| Oferte     Oferte | s laborals dels diferents àmbits d'interver<br>s de pràctiques per a estudiants de psico<br>o d'ofatos por corrou electrònic | nció de la psicologia.<br>Ilogia.                                 |                                                   |       |  |  |  |

• Visualització dels estats de les candidatures.

Comunicació més directa amb les empreses.

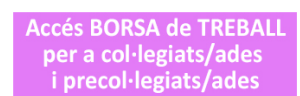

Accés BORSA de TREBALL per a col·legiats/ades i precol·legiats/ades Si detectes alguna irregularitat durant el procés de selecció i/o contractació d'alguna de les ofertes publicarles pots posar te op contracte a

Si detectes alguna irregularitat durant el procés de selecció i/o contractació d'alguna de les ofertes publicades, pots posar-te en contacte a: ocupacio@copc.cat

b) Clicant a l'accés directe **"Accés borsa de treball"** del desplegable que s'obra al col·locar el cursor sobre el vostre nom:

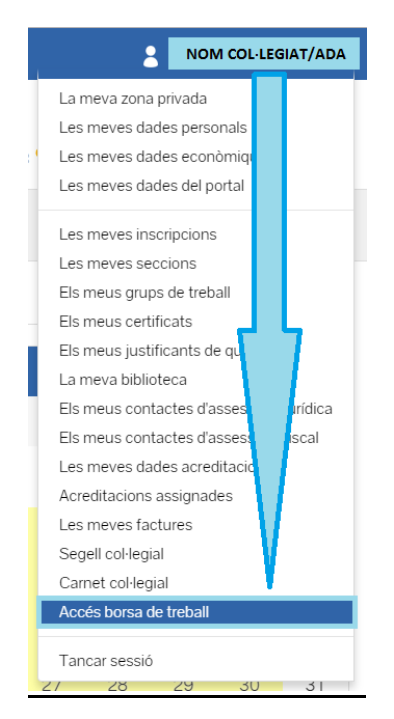

#### **ACCÉS PER A CANDIDATS**

3.- Per veure el detall de les ofertes i formalitzar les inscripcions, és necessari donar-se **d'alta com a candidat/a** i emplenar el formulari amb el perfil professional.

| Col·legi<br>Psicologi | Dificial de<br>1 de Catalunya                           |                       |
|-----------------------|---------------------------------------------------------|-----------------------|
| Oportunitats          | de carrera                                              |                       |
| Publicació            | Càrrec                                                  | Localització          |
| 22/09/2016            | Psicologo                                               | Barcelona             |
| 21/09/2016            | PSICOLOGO                                               | SENTMENAT             |
| 21/09/2016            | Pràctiques en Projecte Pilot d'ateció multidisciplinar  | Badalona              |
| 21/09/2016            | Selecció Reeducadores a Domicili                        | Barcelona             |
| 20/09/2016            | Psicólogo clínico                                       | Badalona              |
| 20/09/2016            | Psicólogo                                               | Barcelona             |
| 20/09/2016            | PSICÒLOGA INFANTO-JUVENIL                               | PARETS DEL VALLÈS     |
| 20/09/2016            | Reforç escolar                                          | Sant cugat del valles |
| 19/09/2016            | PSICÒLEG SANITARI AMB CONEIXEMENTS EN DROGODEPENDÈNCIES | Girona                |

S'ha d'emplenar el formulari amb les dades personals, acadèmiques i professionals.

| Col·legi Of<br>Psicologia                                                                          | ficial de<br>de Catalunya                       |                     |            |
|----------------------------------------------------------------------------------------------------|-------------------------------------------------|---------------------|------------|
| Dades personals                                                                                    | Experiència Idiomes Formació                    |                     |            |
| Dades personals                                                                                    |                                                 |                     |            |
| <ul> <li>Nom</li> <li>Data de naixement</li> <li>Document identificatiu</li> <li>E-mail</li> </ul> | Format de la data "dd/mm/aaaa"                  | ✤ Cognoms<br>Gènere | - <b>V</b> |
| ★ Telèfon                                                                                          |                                                 | Telèfon (2)         |            |
| * Adreça                                                                                           |                                                 | * Població          |            |
| ♣ País                                                                                             | - T                                             | Província           | - T        |
| Nacionalitat                                                                                       |                                                 | * Codi postal       |            |
| Currículum                                                                                         | Seleccionar archivo Ningún archivo seleccionado |                     |            |
| Observacions                                                                                       |                                                 |                     |            |
|                                                                                                    |                                                 |                     | ti da      |

**NOTA:** Hi ha alguns camps marcats amb un **asterisc** \* que són obligatoris per gravar les dades del formulari.

Seguidament el COPC validarà les dades de col·legiació i finalment cada col·legiat/ada o precol·legiat/ada rebrà un correu electrònic confirmant la validació del seu perfil professional.

4.- Amb la validació del perfil, ja es podrà accedir a la nova plataforma a través dels dos accessos possibles: *"Ocupació/Psicofeina – Borsa de Treball"* o bé, *"Àrea privada – Accés borsa de treball"* .

### **RESUM IMPORTANT:**

Per accedir a la borsa la primera vegada, haureu d'emplenar el formulari amb les dades sol·licitades. Les següents vegades, tindreu accés directe una vegada iniciada la sessió a la vostre àrea privada.

5.- Un cop s'accedeix a la nova plataforma, es pot visualitzar un menú amb diferents pestanyes o apartats:

| Col·legi Oficia<br>Psicologia de | al de<br>Catalunya |                   |           |           |                   |
|----------------------------------|--------------------|-------------------|-----------|-----------|-------------------|
| Dades personals Of               | fertes publicades  | Les meves ofertes | Documents | Missatges | Alertes d'ofertes |
| Les meves ofe                    | ertes<br>stuals v  | Referència        | Càrr      |           | Empres a/Årea     |

• **Dades personals:** En aquest apartat, s'inclouen les dades professionals del col·legiat/ada -juntament amb la fotografia- que es podrà editar, modificar i/o completar sempre que es necessiti.

| Col·legi O<br>Psicologi                                                                                                    | Oficial de<br>a de Catalunya |                   |           |           |                                  |
|----------------------------------------------------------------------------------------------------|------------------------------|-------------------|-----------|-----------|----------------------------------|
| Dades personals                                                                                                    | Ofertes publicades           | Les meves ofertes | Documents | Missatges | Alertes d'ofertes                |
| Dades perso<br>Editar<br>Data de naixement:<br>Nacionalitat:<br>Document identificatiu:<br>Núm. document:<br>Gènere:<br>E-mail:<br>Telèfon:<br>Adreça:<br>Població:<br>Codi Postal:<br>País:<br>Provincia: | nals                         |                   |           | + Cambiar | Veure el perfil<br>Exportar CV V |
| Editar                                                                                                    | Ob                           | servacions        |           |           |                                  |

 Ofertes publicades: En aquesta secció es podrà veure el llistat de les ofertes publicades amb processos de selecció oberts, on es mostra la data de publicació, el càrrec, el sector de l'empresa i la població:

| Col                               | ·legi Oficial d<br>cologia de Ca | de<br>stalunya        |                |                         |                   |                     |                     |                                 |
|-----------------------------------|----------------------------------|-----------------------|----------------|-------------------------|-------------------|---------------------|---------------------|---------------------------------|
| Dades persor                      | nals Ofert                       | tes publicades        | Les meves ofe  | rtes                    | Documents         | Missatges           | Alertes d'oferte    | es                              |
| <b>Ofertes</b><br><sub>Àrea</sub> | publicac<br>-                    | les                   |                | <ul> <li>Par</li> </ul> | aula              |                     |                     | Cercar                          |
| Publicació                        | Referència                       | Càrrec                |                | Sector                  | empresa           |                     |                     | Localització                    |
| 26/09/2016                        | R78279-303349                    | PSICOLOGIA CLÍ        | NICA           | Salut                   |                   |                     |                     | SALT<br>(GIRONA)                |
| 26/09/2016                        | R77514-303344                    | Psicoleg              |                | Serveis                 | de Salut          |                     |                     | Barcelona                       |
| 26/09/2016                        | R78111-303275                    | Analista i cofacilita | dor/a de grups | Tercer S                | Sector- ONG , Ser | . Socials , Associa | acions , Fundacions | Carrer<br>Modolell, 41<br>08021 |

Per veure el detall de l'oferta amb les principals característiques de la vacant, s'ha d'anar a l'enllaç **"Càrrec":** 

#### R77514-303344 - Psicoleg

| Empresa/Àrea:       |                                                                                                    |
|---------------------|----------------------------------------------------------------------------------------------------|
| Sector empresa:     | Serveis de Salut                                                                                                    |
| Àrea:               | Psicologia Clínica, de la Salut i Psicoteràpia                                                                                                    |
| Funcions:           | Les funcions derivades de l'atenció d'usuaris d'edats entre 18 a 25 anys dins del Programa de Joves.<br>Funcions: Acollida, diagnóstic, valoració clínica, seguiments psicoterapeutics, psicoteraia breu, tractaments familiars i en els casos adhients<br>aplicació d'escales. |
| Número de vacants:  | 1                                                                                                    |
| Localització:       | Barcelona                                                                                                    |
| País:               | Espanya                                                                                                    |
| Província:          | Barcelona                                                                                                    |
| Nivell:             | Especialista Junior                                                                                                    |
| Requisits:          | Formació en Psicoterapia breu, en tractaments familiars, experiencia en trastoms mentals greus, joves, hospital de dia i/o PSI                                                                                                    |
| S`ofereix:          | Contracte indefinit amb evaluació als 3 mesos, jornada laboral de 30/33hores, i sou segons conveni.                                                                                                    |
| Jornada laboral:    | Temps parcial                                                                                                    |
| Horario:            | Mati/Tarda                                                                                                    |
| Tipus de contracte: | Indefinit                                                                                                    |
| Observacions:       | Incorporació inmediata.                                                                                                    |
| Titulació Oficial   |                                                                                                    |
| Titulació Oficial   | Psicòleg Especialista en Psicologia Clínica (PEPC)                                                                                                    |
| Experiència Prèvia  | Almenys tres anys                                                                                                    |

En el cas que el col·legiat/ada vulgui inscriure's a l'oferta, ha de prémer el botó "Inscriure's".

Seguidament s'obrirà una finestra amb els documents annexos (*currículum vitae*, carta de presentació, etc...) que cada col·legiat/ada té al seu perfil, i que podrà seleccionar i adjuntar a la candidatura d'interès.

| Dades persona         | als Ofertes public                  | cades I    | Les meves ofertes |           | Documents |  |  |  |
|-----------------------|-------------------------------------|------------|-------------------|-----------|-----------|--|--|--|
| Documents             |                                     |            |                   |           |           |  |  |  |
| Flitte: Mostrar docum | Filtre: Mostrar documents actuals 🔻 |            |                   |           |           |  |  |  |
| Data alta             | Última modificació                  | Tipus de d | ocument           | Descrip   | ció       |  |  |  |
| 26/09/2016            | 26/09/2016                          | Currículum |                   | Curriculu | ım Vitae  |  |  |  |
| Afegir document       |                                     |            |                   |           |           |  |  |  |

Una vegada seleccionats els documents escaients per a la candidatura, s'ha de prémer el botó "Inscriure's a l'oferta".

• Les meves ofertes: En aquest apartat es podrà visualitzar el llistat de les candidatures a les que s'ha inscrit el col·legiat/ada.

En cas que es vulgui esborrar la inscripció a alguna de les candidatures, només cal clicar sobre la imatge de la paperera, sempre que l'empresa encara no hagi visualitzat el currículum.

• **Documents:** En aquesta secció es podran descarregar i afegir tots els documents (currículums vitaes, cartes de presentació, etc...)que el col·legiat/ada vulgui utilitzar per inscriure's a les ofertes.

| Col-                            | legi Oficial de<br>ologia de Catalunya      |          |              |         |            |           |                   |  |
|---------------------------------|---------------------------------------------|----------|--------------|---------|------------|-----------|-------------------|--|
| Dades person                    | als Ofertes publ                            | icades   | Les meves of | ertes   | Documents  | Missatges | Alertes d'ofertes |  |
| Documen<br>Filtre: Mostrar docu | Documents Filtre: Mostrar documents actuals |          |              |         |            |           |                   |  |
| Data alta                       | Última modificació                          | Tipus d  | e document   | Descri  | ipció      |           |                   |  |
| 26/09/2016                      | 26/09/2016                                  | Currícul | um           | Curricu | llum Vitae |           |                   |  |
| Afegir document                 |                                             |          |              |         |            |           |                   |  |

- **Missatges:** En aquest apartat s'emmagatzemen totes les comunicacions referents al servei de la borsa i orientació professional que el COPC faci al col·legiat/ada.
- Alertes d'ofertes: En aquest apartat, el sistema permet poder crear alertes d'ofertes per correu electrònic en base als interessos professionals de la persona inscrita.

| O a star service   |   |   |   |
|--------------------|---|---|---|
| Sector empresa     | - |   | • |
| Àrea               | - |   | • |
| País               | - |   |   |
| Jornada laboral    | - | V |   |
| Horario            | - | Ŧ |   |
| Tipus de contracte | - | V |   |
| Salari             | - | • |   |
| Notificació        |   |   |   |
| Enviar a           |   |   |   |
| Periode            | - |   |   |

Per a qualsevol dubte i/o comentari, podeu adreçar-vos al correu electrònic:

ocupacio@copc.cat

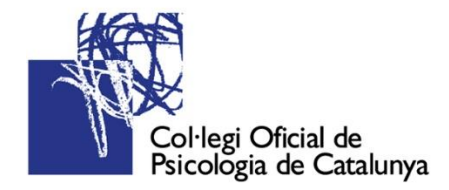

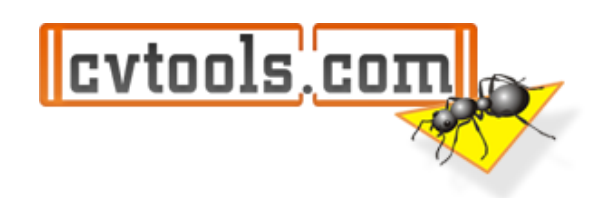